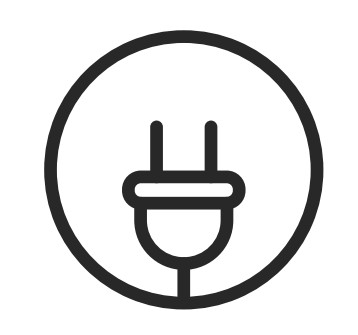

## PLUG INTO WELLNESS

## **PORTAL REGISTRATION**

- 1. Visit myGilsbar.com & select First Time User? Click here to register, select Participant.
- 2. Enter your first and last name, group number, **S2841**, and email address.
- 3. Complete the requested information and select **Next**. Then complete the email authentication process to activate your account.
- 4. Login to **myGilsbar.com** and click **Wellness Center** on the right-hand side.

If you would like to utilize the **Gilsbar Wellness app**, please follow the prompts to create a username and password to access the Wellness Center. This additional setup of a username and password will be used for accessing your account via the **Gilsbar Wellness app**.

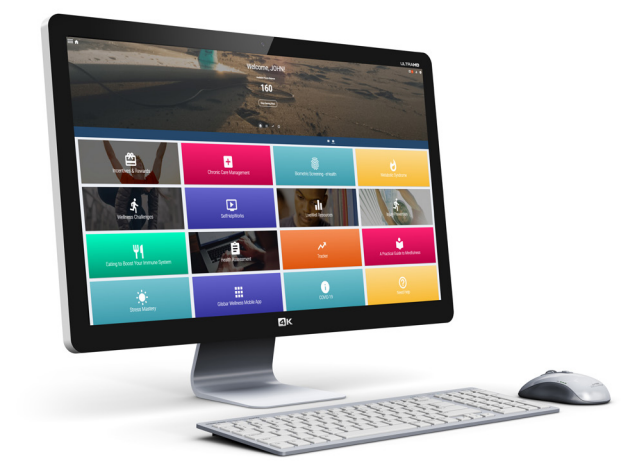

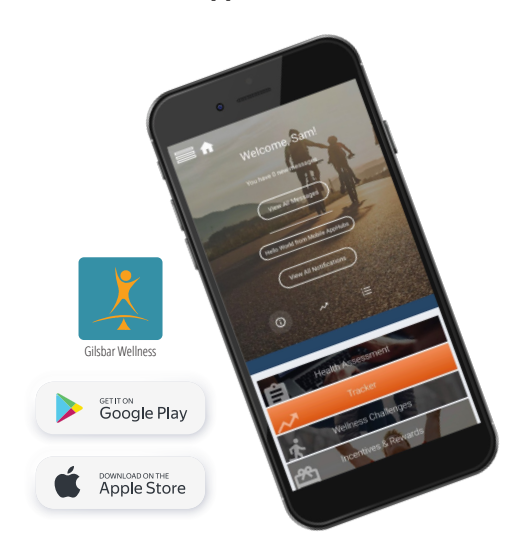

## **MOBILE ACCESS**

- 1. After completing the Portal Registration, download the **Gilsbar Wellness app** on your mobile device.
- 2. Bypass the Registration Code field by selecting **Already Have a Login**.
- 3. Enter the **username** and **password** created in the Portal Registration. You can view your username and update your password at any time on the Account Settings page in your Wellness Center.

**MANAGE YOUR COMMUNICATIONS** by visiting the COMMUNICATIONS icon in your Wellness Center to opt-in or opt-out of specific communications, including smartphone notifications and portal messaging.

If it is unreasonably difficult due to a medical condition for you to achieve the standards for the reward(s) under this program, email Gilsbar at CustomerService@Gilsbar.com, and we will work with you to develop another way to qualify for the reward.